| Введение                                                         | 18 |
|------------------------------------------------------------------|----|
| Для кого предназначена эта книга                                 | 18 |
| Структура книги                                                  | 18 |
| Как использовать эту книгу                                       | 20 |
| Давайте договоримся                                              | 20 |
| Пиктограммы, используемые в этой книге                           | 21 |
| Пожалуй, начнем                                                  | 21 |
| Ждем ваших отзывов!                                              | 22 |
| <b>ЧАСТЬ I. ЗНАКОМСТВО С MICROSOFT OFFICE 2007</b>               | 23 |
| Глава 1. Добро пожаловать в Microsoft Office 2007                | 25 |
| Запуск Microsoft Office 2007                                     | 26 |
| Новый пользовательский интерфейс                                 | 27 |
| Меню Файл                                                        | 27 |
| Создание нового файла                                            | 28 |
| Создание файла на основе шаблона                                 | 29 |
| Открытие существующего файла                                     | 31 |
| Сохранение файлов                                                | 32 |
| Закрытие файла                                                   | 34 |
| Использование панели быстрого доступа                            | 35 |
| Кнопки на панели быстрого доступа                                | 35 |
| Добавление кнопок на панель быстрого доступа                     | 36 |
| Удаление кнопок с панели быстрого доступа                        | 37 |
| Перемещение панели быстрого доступа                              | 37 |
| Свертывание ленты                                                | 37 |
| Использование ленты                                              | 38 |
| Поиск кнопок на ленте                                            | 38 |
| Быстрый просмотр                                                 | 39 |
| Выполнение команд в Microsoft Office 2007                        | 39 |
| Настройка программ Microsoft Office 2007                         | 40 |
| Завершение работы в Microsoft Office 2007                        | 41 |
| Глава 2. Редактирование данных                                   | 43 |
| Добавление данных                                                | 43 |
| Выделение данных                                                 | 45 |
| Выделение данных мышью                                           | 45 |
| Выделение данных с помощью клавиатуры                            | 47 |
| Выделение нескольких фрагментов данных                           | 47 |
| Редактирование данных с помощью всплывающих панелей инструментов | 47 |
| Удаление данных                                                  | 48 |
| Вырезание и вставка (перемещение) данных                         | 49 |
| Копирование и вставка данных                                     | 50 |
| Копирование и перемещение методом перетаскивания мышью           | 50 |

| Отмена и повторное выполнение операций                 | 51 |
|--------------------------------------------------------|----|
| Обмен данными между программами Microsoft Office 2007  | 52 |
| Использование буфера обмена                            | 52 |
| Просмотр и вставка элементов из буфера обмена Office   | 52 |
| Удаление элементов из буфера обмена Office             | 53 |
| Глава 3. Как получить справку в Microsoft Office 2007  | 55 |
| Просмотр справки                                       | 55 |
| Поиск данных в справочной системе                      | 57 |
| Повышение удобства использования справочной системы    | 58 |
| Изменение размера окна справочной системы              | 58 |
| Увеличение текста в окне справочной системы            | 58 |
| Вывод окна справочной системы поверх остальных окон    | 59 |
| Распечатывание содержимого окна справочной системы     | 59 |
| Просмотр оглавления                                    | 59 |
| ЧАСТЬ II. ИГРА В СЛОВА В MICROSOFT WORD                | 61 |
| Глава 4. Ввод текста                                   | 63 |
| Перемещение курсора с помощью мыши                     | 63 |
| Перемещение курсора с помощью клавиатуры               | 64 |
| Просмотр документа                                     | 65 |
| Переключение между режимами просмотра документа        | 65 |
| Режим чтения                                           | 66 |
| Режим структуры (макета)                               | 66 |
| Понижение и повышение уровня заголовка                 | 69 |
| Создание текста                                        | 70 |
| Свертывание и развертывание заголовков и подзаголовков | 70 |
| Перемещение по документу                               | 71 |
| Навигация с помощью мыши                               | 71 |
| Использование команды перехода                         | 72 |
| Поиск и замена текста                                  | 73 |
| Использование команды Найти                            | 73 |
| Использование команды Найти и заменить                 | 74 |
| Проверка орфографии                                    | 75 |
| Проверка грамматики                                    | 75 |
| Проверка правописания                                  | 76 |
| Ввод символов                                          | 11 |
| Глава 5. Форматирование текста                         | 79 |
| Изменение шрифта                                       | 80 |
| Изменение размера шрифта                               | 81 |
| Изменение начертания                                   | 82 |
| Изменение цвета текста                                 | 82 |
| Как изменить цвет текста                               | 82 |
| Выделение текста                                       | 83 |
| Выравнивание текста                                    | 84 |
| Настройка междустрочного интервала                     | 85 |
| Создание списков                                       | 85 |
| Установка отступов в списке                            | 86 |
| Ооратное преобразование списка в обычный текст         | 87 |

| Стили списков                                                         | 87  |
|-----------------------------------------------------------------------|-----|
| Перенумерация списков                                                 | 88  |
| Применение линеек                                                     | 88  |
| Настройка левой и правой границ абзаца                                | 89  |
| Настройка отступов на линейке                                         | 90  |
| Отображение непечатных символов                                       | 91  |
| Форматирование по образцу                                             | 91  |
| Применение стилей                                                     | 93  |
| Использование шаблонов                                                | 94  |
| Создание нового документа на основе шаблона                           | 94  |
| Создание документа на основе другого документа                        | 94  |
| Удаление форматирования из текста                                     | 95  |
| Глава 6. Управление страницами                                        | 97  |
| Вставка новых страниц                                                 | 97  |
| Добавление (и удаление) титульной страницы                            | 98  |
| Вставка разрывов страниц                                              | 98  |
| Вставка колонтитулов                                                  | 99  |
| Создание колонтитула                                                  | 99  |
| Определение страниц с колонтитулами                                   | 99  |
| Удаление колонтитула                                                  | 101 |
| Представление текста в виде таблиц                                    | 101 |
| Вставка таблицы путем выбора необходимого количества строк и столбцов | 102 |
| Создание таблицы с помощью диалогового окна Вставка таблицы           | 102 |
| Рисование таблицы мышью                                               | 103 |
| Преобразование текста в таблицу                                       | 104 |
| Форматирование и добавление цветов в таблицу                          | 106 |
| Выделение части или всей таблицы                                      | 106 |
| Выравнивание текста в ячейке                                          | 107 |
| Раскрашивание таблицы цветами                                         | 108 |
| Добавление границ                                                     | 108 |
| Определение стиля таблицы                                             | 110 |
| Изменение размеров столбцов и строк                                   | 111 |
| Установка полей ячеек                                                 | 112 |
| Установка интервалов между ячейками                                   | 113 |
| Разделение (и объединение) ячеек                                      | 114 |
| Сортировка данных таблицы                                             | 115 |
| Удаление таблиц                                                       | 116 |
| Удаление всей таблицы                                                 | 116 |
| Удаление строк и столбцов                                             | 117 |
| Удаление ячеек                                                        | 117 |
| Удаление границ ячейки                                                | 118 |
| Придание тексту художественного вида                                  | 119 |
| Создание буквицы                                                      | 119 |
| Создания объекта Microsoft WordArt                                    | 119 |
| Разделение текста на колонки                                          | 121 |
| Редактирование колонок                                                | 121 |
| Удаление колонок                                                      | 122 |
| Просмотр документа перед печатью                                      | 123 |

| Настройка размера и ориентации страницы                    | 123 |
|------------------------------------------------------------|-----|
| Предварительный просмотр перед печатью                     | 124 |
| Печать                                                     | 125 |
| ЧАСТЬ III. РАБОТА С ЧИСЛАМИ В MICROSOFT EXCEL              | 127 |
| Глава 7. Основы электронных таблиц: числа, текст и формулы | 129 |
| Общее представление об электронных таблицах                | 129 |
| Сохранение данных в рабочем листе                          | 130 |
| Ввод данных в ячейку                                       | 130 |
| Ввод данных в несколько ячеек                              | 131 |
| Ввод последовательностей данных методом автозаполнения     | 131 |
| Форматирование чисел и текста                              | 132 |
| Числовое форматирование                                    | 132 |
| Отображение отрицательных значений                         | 134 |
| Форматирование десятичных чисел                            | 135 |
| Форматирование ячеек                                       | 135 |
| Перемещение по рабочему листу                              | 138 |
| Использование мыши для перемещения по документу            | 139 |
| Использование клавиатуры для перемещения по документу      | 139 |
| Именованные ячейки                                         | 140 |
| Поиск данных в рабочем листе                               | 142 |
| Поиск текста                                               | 142 |
| Поиск формул                                               | 143 |
| Редактирование рабочего листа                              | 144 |
| Редактирование данных ячеек                                | 144 |
| Изменение размеров строк и столбцов с помощью мыши         | 144 |
| Ввод числовых размеров столбцов и строк                    | 144 |
| Вставка и удаление строк и столбцов                        | 145 |
| Вставка рабочих листов                                     | 145 |
| Переименование рабочих листов                              | 146 |
| Переупорядочение рабочих листов                            | 147 |
| Удаление рабочего листа                                    | 147 |
| Очистка данных                                             | 147 |
| Печать рабочих листов                                      | 148 |
| Режим разметки страницы                                    | 148 |
| Вставка колонтитула                                        | 148 |
| Печать сетки                                               | 150 |
| Определение распечатываемои области                        | 150 |
| Вставка и удаление разрывов страниц                        | 151 |
| Печать заголовков строк и столоцов                         | 152 |
| Определение полеи печати                                   | 153 |
| Определение размера и ориентации оумаги                    | 154 |
| Ilegate B Microsoft Excel                                  | 154 |
| глава в. вычисления с помощью формул                       | 157 |
| Изменание норядко ренисторий с помощно систом              | 15/ |
| изменение порядка вычислении с помощью скооок              | 159 |
| Копирование формул                                         | 100 |
| применение функции                                         | 101 |

| Использование команды автоматического суммирования                       | 162 |
|--------------------------------------------------------------------------|-----|
| Применение последних функций                                             | 164 |
| Редактирование формул                                                    | 165 |
| Подбор параметра                                                         | 165 |
| Разработка нескольких сценариев                                          | 167 |
| Создание сценария                                                        | 167 |
| Просмотр сценария                                                        | 168 |
| Изменение сценария                                                       | 168 |
| Просмотр отчета сценария                                                 | 169 |
| Проверка формул                                                          | 170 |
| Определение источника данных                                             | 171 |
| Поиск формул, зависящих от ячейки                                        | 172 |
| Проверка правильности вводимых данных                                    | 172 |
| Глава 9. Построение диаграмм и анализ данных                             | 175 |
| Составные части диаграммы                                                | 175 |
| Создание диаграммы                                                       | 177 |
| Редактирование диаграммы                                                 | 177 |
| Перемешение лиаграммы по рабочему листу                                  | 178 |
| Перемешение лиаграммы на новый лист                                      | 179 |
| Изменение размера лиаграммы                                              | 179 |
| Инструменты управления лиаграммами                                       | 180 |
| Изменение типа лиаграммы                                                 | 180 |
| Замена источника ланных                                                  | 180 |
| Замена столбцов и строк                                                  | 181 |
| Релактирование элементов лиаграммы                                       | 181 |
| Разработка макета лиаграммы                                              | 182 |
| Улаление лиаграммы                                                       | 183 |
| Представление списков в виде сволной таблицы                             | 183 |
| Созлание сволной таблицы                                                 | 184 |
| Изменение структуры сволной таблицы                                      | 186 |
| Изменение сволной таблицы                                                | 187 |
| Фильтрация сволной таблицы                                               | 189 |
| <i>⊊имъграция сводной таблицы</i><br>Полвеление итогов в сволной таблице | 191 |
|                                                                          | 103 |
|                                                                          | 190 |
| Глава 10. Основы создания презентаций                                    | 195 |
| Назначение презентации                                                   | 195 |
| Создание презентации в Microsoft PowerPoint                              | 196 |
| Разработка презентации в режиме слайдов                                  | 196 |
| Разработка презентации в режиме структуры                                | 199 |
| Работа с текстом                                                         | 202 |
| Ввод текста в заполнитель                                                | 202 |
| Форматирование текста                                                    | 203 |
| Выравнивание текста                                                      | 204 |
| Изменение междустрочного интервала                                       | 204 |
| Создание маркированных и нумерованных списков                            | 204 |
| Создание колонок                                                         | 206 |
| Перемещение и изменение размера текстового блока                         | 207 |
| Поворот текстового блока                                                 | 207 |

| Глава 11. Добавление в презентацию цветов и графики                       | 209 |
|---------------------------------------------------------------------------|-----|
| Применение тем                                                            | 209 |
| Выбор фона презентации                                                    | 210 |
| Создание одноцветного фона                                                | 211 |
| Применение градиентного фона                                              | 213 |
| Установка изображения в качестве фона                                     | 214 |
| Добавление в файл графических объектов                                    | 215 |
| Вставка в слайд изображения                                               | 216 |
| Вставка в слайд клипа                                                     | 216 |
| Создание объекта WordArt                                                  | 217 |
| Изменение размера, перемещение и удаление графических объектов            | 218 |
| Поворот графических объектов                                              | 219 |
| Расположение объектов на разных слоях                                     | 219 |
| Вставка в слайды фильмов                                                  | 219 |
| Вставка в слайды анимированных изображений                                | 220 |
| Вставка в слайд фильма                                                    | 221 |
| Вставка в презентацию звукового сопровождения                             | 222 |
| Вставка в презентацию звукового файла                                     | 222 |
| Вставка в презентацию звукового клипа                                     | 223 |
| Добавление в презентацию звуковой дорожки                                 | 224 |
| Глава 12. Показ презентации                                               | 226 |
| Проверка правописания в презентации                                       | 226 |
| Добавление переходов                                                      | 227 |
| Добавление переходов слайдов                                              | 227 |
| Текстовые переходы                                                        | 229 |
| Добавление гиперссылок                                                    | 230 |
| Создание гиперссылок на Web-страницы                                      | 230 |
| Создание гиперссылки на внешний файл                                      | 231 |
| Создание гиперссылок на другие слайды                                     | 231 |
| Запуск программы по гиперссылке                                           | 233 |
| Просмотр презентации                                                      | 233 |
| Создание произвольных показов презентации                                 | 234 |
| Сокрытие слайда                                                           | 236 |
| Сортировщик слайдов                                                       | 236 |
| Настройка временных интервалов                                            | 237 |
| Создание выдач                                                            | 237 |
| Упаковка и распространение презентации                                    | 239 |
| ЧАСТЬ V. MICROSOFT OUTLOOK НАС ОРГАНИЗУЕТ                                 | 241 |
| Глава 13. Организация электронной почты                                   | 243 |
| Настройка учетной записи электронной почты                                | 243 |
| Лобавление других учетных записей                                         | 246 |
| Улаление учетной записи электронной почты                                 | 246 |
| Изменение учетной записи                                                  | 247 |
| Создание почтовых сообшений                                               | 247 |
| Созлание нового почтового сообщения                                       | 248 |
| Ответ на почтовое сообщение                                               | 249 |
| Отправка сообщения пользователю, адрес которого сохранен в адресной книге | 249 |
| Перенаправление почтового сообщения                                       | 251 |

| Вложение файлов в письма                                        | 251 |
|-----------------------------------------------------------------|-----|
| Присоединение письма                                            | 252 |
| Вставка в почтовое сообщение элементов данных Microsoft Outlook | 253 |
| Форматирование писем                                            | 253 |
| Форматирование текста                                           | 254 |
| Вставка в письмо подписи                                        | 254 |
| Создание и управление несколькими подписями                     | 256 |
| Изменение и удаление файла подписи                              | 256 |
| Чтение и организация почты                                      | 257 |
| Сортировка сообщений                                            | 258 |
| Удаление цветовой категории из сообщения                        | 260 |
| Извлечение вложения из письма                                   | 261 |
| Удаление почтовых сообщений                                     | 262 |
| Глава 14. Сохранение контактов и организационных задач          | 264 |
| Хранение контактных данных                                      | 264 |
| Поиск контактных данных                                         | 265 |
| Просмотр и печать контактных данных                             | 266 |
| Упорядочение контактных сведений                                | 267 |
| Создание категорий                                              | 267 |
| Заполнение категорий контактами                                 | 269 |
| Просмотр контактов по категориям                                | 269 |
| Совместное использование контактных данных                      | 270 |
| Определение задачи                                              | 271 |
| Создание задачи                                                 | 271 |
| Редактирование задачи                                           | 272 |
| Упорядочение и просмотр задач                                   | 273 |
| Завершение задачи                                               | 273 |
| Удаление задачи                                                 | 274 |
| Глава 15. Создание рабочего расписания                          | 275 |
| Настройка события                                               | 275 |
| Создание события                                                | 275 |
| Редактирование события                                          | 277 |
| Удаление события                                                | 278 |
| Назначение периодических событий                                | 278 |
| Редактирование повторяющегося события                           | 280 |
| Печать рабочего расписания                                      | 280 |
| ЧАСТЬ VI. ХРАНЕНИЕ ДАННЫХ В MICROSOFT ACCESS                    | 283 |
| Глава 16. Использование баз данных                              | 285 |
| Основы работы в базе ланных                                     | 285 |
| Разработка базы данных                                          | 287 |
| Создание базы данных с нуля                                     | 288 |
| Создание базы данных на основе шаблона                          | 289 |
| Редактирование базы данных                                      | 289 |
| Определение имени поля                                          | 290 |
| Добавление и удаление полей                                     | 291 |
| Определение типа и размера поля                                 | 291 |
| Ввод информации в базу данных                                   | 294 |
| · · ·                                                           |     |

| Режим таблицы                                                   | 294 |
|-----------------------------------------------------------------|-----|
| Режим формы                                                     | 294 |
| Редактирование формы                                            | 296 |
| Вставка поля                                                    | 297 |
| Закрытие таблицы базы данных                                    | 299 |
| Закрытие файла базы данных                                      | 300 |
| Глава 17. Поиск, сортировка и вывод информации в базе данных    | 301 |
| Поиск информации в базе данных                                  | 301 |
| Поиск записи                                                    | 302 |
| Фильтрация базы данных                                          | 303 |
| Точное совпадение с фильтром                                    | 303 |
| Фильтрация по форме                                             | 304 |
| Установка критериев фильтра                                     | 305 |
| Отмена фильтрации                                               | 306 |
| Сортировка базы данных                                          | 307 |
| Запросы в базе данных                                           | 308 |
| Создание простого запроса                                       | 308 |
| Создание перекрестного запроса                                  | 309 |
| Запрос повторяющихся данных                                     | 312 |
| Создание запроса с записями без подчиненных                     | 313 |
| Просмотр и удаление запросов                                    | 314 |
| Глава 18. Создание отчета базы данных                           | 316 |
| Использование мастера отчетов                                   | 316 |
| Просмотр и печать отчета                                        | 319 |
| Управление данными в отчете                                     | 320 |
| Подсчет записей и значений                                      | 320 |
| Сортировка поля                                                 | 322 |
| Фильтрация поля                                                 | 322 |
| Редактирование отчета                                           | 324 |
| Изменение размера поля                                          | 324 |
| Удаление полей                                                  | 325 |
| Удаление отчета                                                 | 325 |
| ЧАСТЬ VII. ВЕЛИКОЛЕПНЫЕ ДЕСЯТКИ                                 | 327 |
| Глава 19. Десять советов по использованию Microsoft Office 2007 | 329 |
| Сохранение файлов в Microsoft Office 2007                       | 329 |
| Защита файлов паролем                                           | 330 |
| Защита макросов от вирусов                                      | 331 |
| Созлание собственных комбинаций клавищ в Microsoft Word         | 332 |
| Изменение масштаба (уменьшение нагрузки на зрение)              | 333 |
| Не забывайте о правой кнопке мыши                               | 333 |
| Закрепление строк и столбнов в Microsoft Excel                  | 333 |
| Нарушение порядка показа слайдов в Microsoft PowerPoint         | 334 |
| Борьба со спамом в Microsoft Outlook                            | 334 |
| Настройка фильтра нежелательной почты в Microsoft Outlook       | 334 |
| Создание списка надежных отправителей                           | 335 |
| Создание списка заблокированных отправителей                    | 336 |
| Использование Pocket Office                                     | 336 |

| Глава 20. Десять полезных комбинаций клавиш в Microsoft Office 2007                          | 338 |
|----------------------------------------------------------------------------------------------|-----|
| Спасительная отмена ( <ctrl+z>) и повторное выполнение операций (<ctrl+y>)</ctrl+y></ctrl+z> | 338 |
| Вырезание ( <ctrl+x>), копирование (<ctrl+c>) и вставка (Ctrl+V)</ctrl+c></ctrl+x>           | 339 |
| Использование команд Вырезать и Вставить                                                     | 339 |
| Использование команд Копировать и Вставить                                                   | 339 |
| Применение команды вставки совместно с панелью Office Clipboard                              | 340 |
| Сохранение файла ( <ctrl+s>)</ctrl+s>                                                        | 340 |
| Печать файла ( <ctrl+p>)</ctrl+p>                                                            | 341 |
| Проверка правописания ( <f7>)</f7>                                                           | 341 |
| Открытие файла ( <ctrl+o>)</ctrl+o>                                                          | 341 |
| Создание нового файла ( <ctrl+n>)</ctrl+n>                                                   | 342 |
| Поиск текста ( <ctrl+f>)</ctrl+f>                                                            | 342 |
| Поиск и замена текста ( <ctrl+h>)</ctrl+h>                                                   | 343 |
| Закрытие окна ( <ctrl+w>)</ctrl+w>                                                           | 344 |
| Предметный указатель                                                                         | 345 |